# MT4 のインストールと設定方法

#### 展開したNobuSystemファイルを開き 「bigboss4setup」を

# ダブルクリックして開く

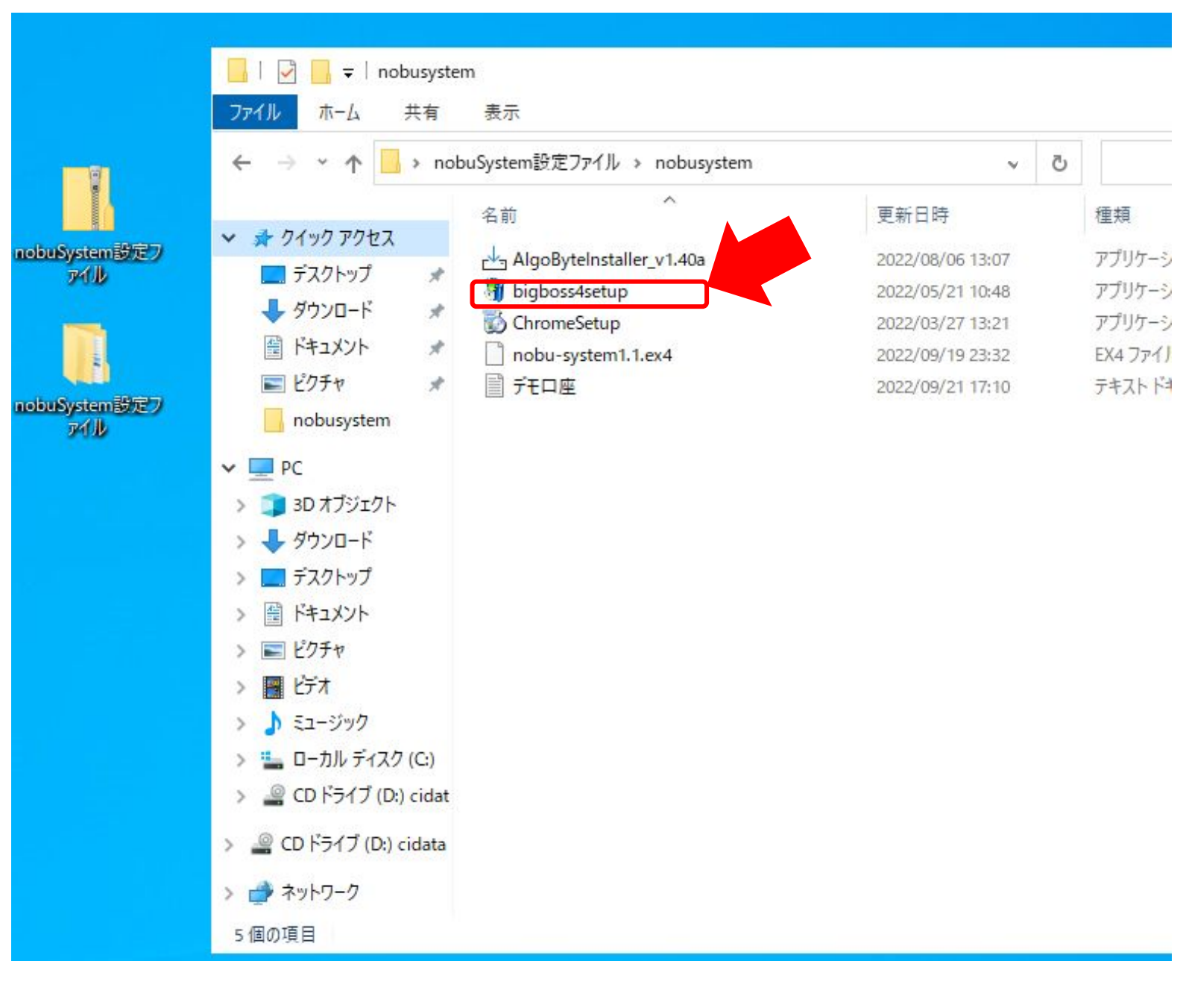

#### 「次へ」を選択する

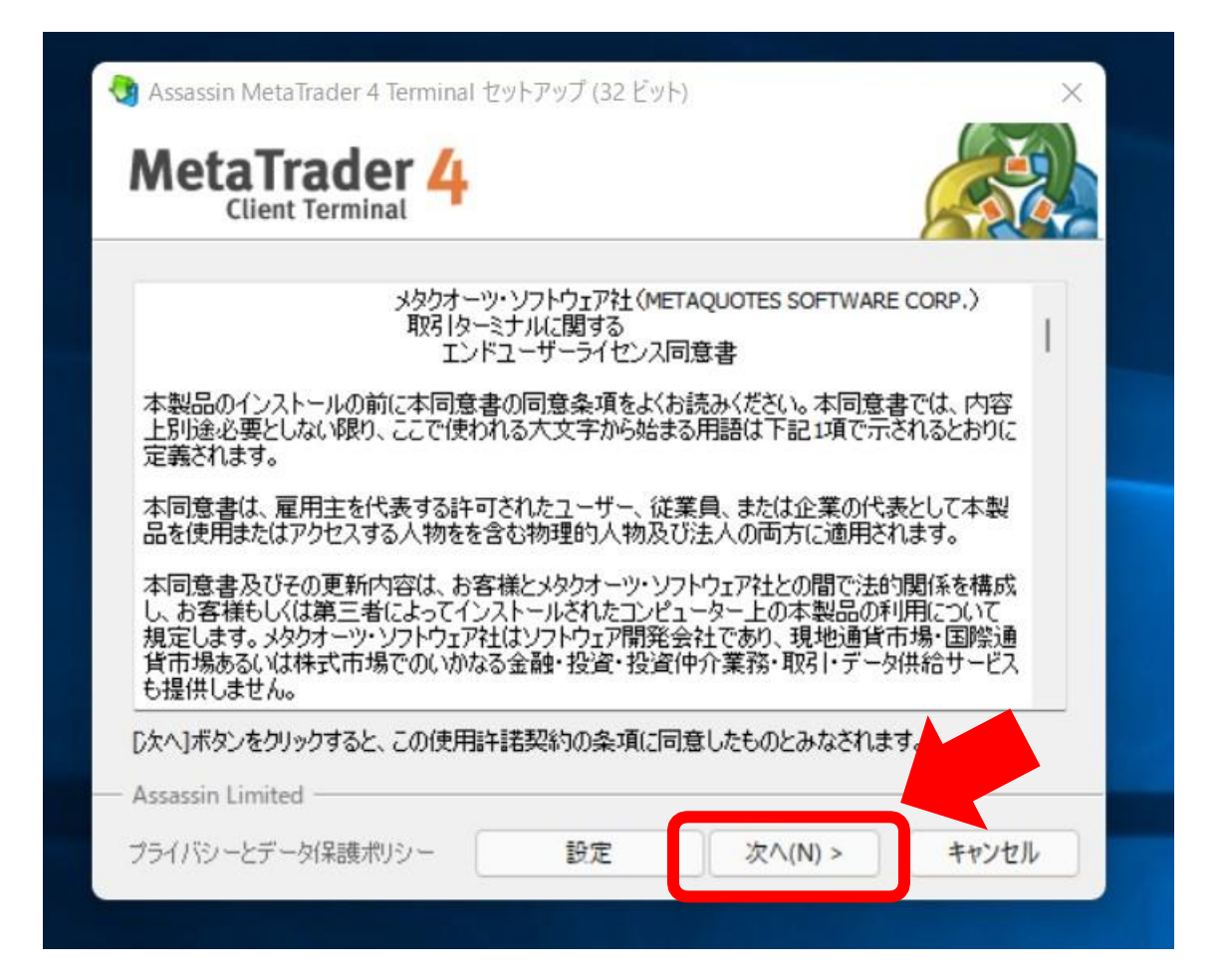

既にBigBossのMT4 をインストールしている場合は
既存のBigBossMT4に上書きされてしまいますので
以下の手順でインストールを行ってください
① 既存のBigBossのショートカットの名前を変更する
② インストーラーの「設定」を選択する
③ インストールフォルダ名・プログラムグループ名の語尾に
任意の文字を付け加える
④「次へ」でインストールを続ける

#### 「BIGSolutions-DEMO2」を選択して「次へ」を選択する

デモロ座の申請

#### 取引サーバー

適切な取引サーバーを選択して下さい:

| アドレス                  | 会社名                                                                                                    | Ping      |
|-----------------------|----------------------------------------------------------------------------------------------------|-----------|
| BIGBOSSHoldings-DEMO  | Big Boss Holdings Company Limited                                                                                                    | 67.08 ms  |
| BIGBOSSHoldings-LIVE  | Big Boss Holdings Company Limited                                                                                                    | 277.96 ms |
| PICPOSSHoldings LIVE2 | Rig Ross Holdings Company Limited                                                                                                    | 275 22 mg |
| BIGSolutions-DEMO2    | BIG Solutions Company Limited                                                                                                    | 68.79 ms  |
|                       | PICCU di montre di la contre di la contre di |           |
| BIGSolutions-LIVE4    | BIG Solutions Company Limited                                                                                                    | 278.90 ms |
| BIGSolutions-LIVE5    | BIG Solutions Company Limited                                                                                                    | 275.07 ms |
| う キモレブローカを追加します の     | ・ブローカタ・キキ/ナ アドレフ mt company com/42                                                                                                    |           |
| ▶ 新しいブローカを追加します。 例    | : 'ブローカ名' または アドレス mt.company.com:443                                                                                                    | 74-51(0)  |

### デモロ座番号の情報を入力して「完了」を選択

次次(N) >

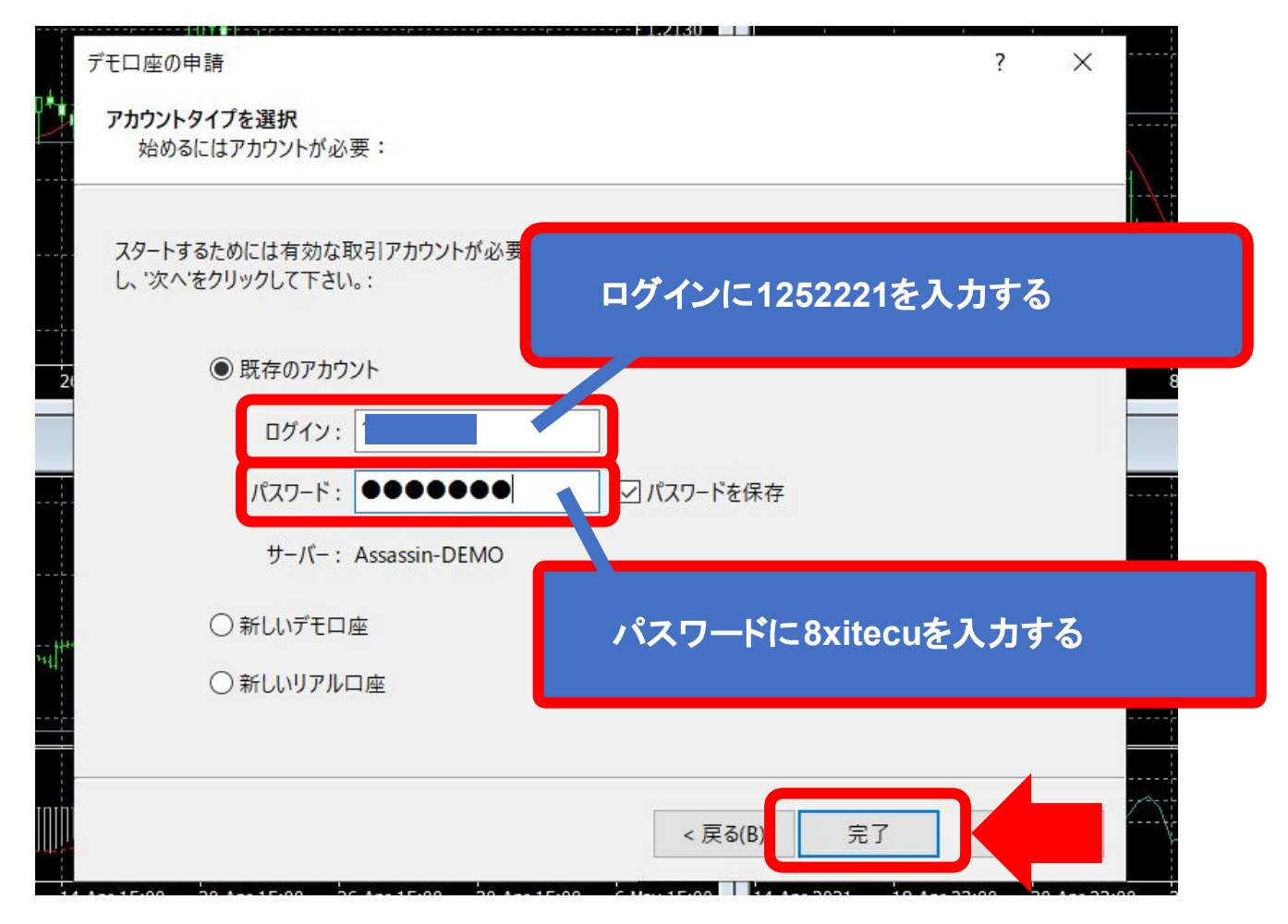

? X

## 画面右下のマークのログインができていることを確認する

| 116 U S             | ) 116 U /                    |                 | T++1                |                   | <sup>†</sup> ∗ <sup>₽</sup>    <sub>¢</sub> <sup></sup> <sup>†</sup> | -++++++*                 | ************************************** | - 115.355                    |
|---------------------|------------------------------|-----------------|---------------------|-------------------|----------------------------------------------------------------------|--------------------------|----------------------------------------|------------------------------|
|                     | ╷ <sub>╇╺┙</sub> ╷╷╷         |                 | 1,1444              | 010<br>010<br>010 | Υ                                                                    |                          |                                        | - 114.530                    |
| CCI(14) 122.68      | 67                           |                 |                     |                   |                                                                      |                          |                                        | 343.137<br>- 100<br>- 0.00   |
| 5<br>05 20 Jan 2022 | 24 Jan 04:05 26 Jan 04:0     | 5 28 Jan 04:05  | 1 Feb 04:05         | 3 Feb 04:0        | )5 7 Feb (                                                           | 04:05 9                  | -                                      | -238.419:                    |
| r points. The norm  | al RSI indicator is calculat | ed and adjusted | so that the val     | ues are cent      | tered a 💈                                                            | ノーティン。<br>き合合なな<br>き合ななな | ے<br>202                               | .f < ^<br>2.02.07<br>2.02.03 |
|                     |                              |                 |                     |                   |                                                                      | 1888                     | <u>1</u> 202                           | 2.02.01                      |
| Default             | 2022 02 04 20:05             | 0.114594 L      | 1 1 1 4 4 0 0 1 . 1 | 11/210 0          | 114222                                                               | 11.6472                  | 145/1                                  | kb                           |

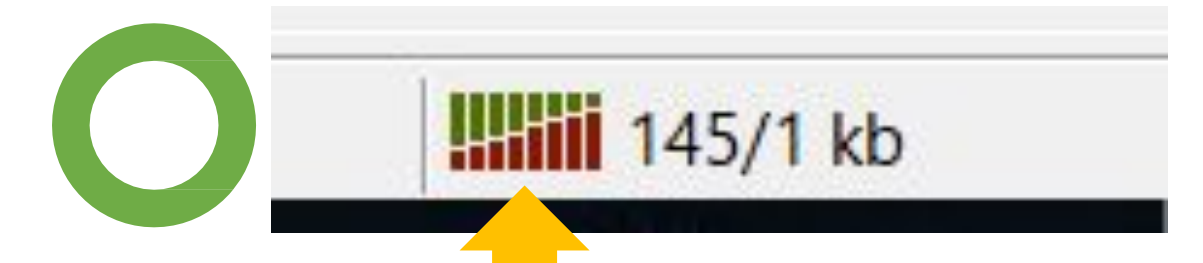

# このように緑と赤色になっていたら ログインが正常にできているサインです

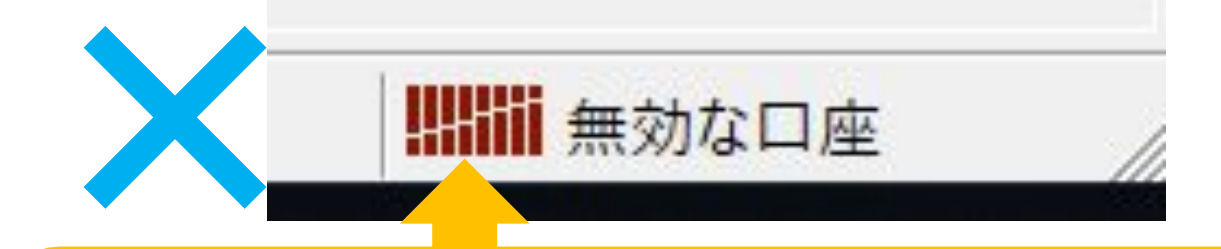

このように、赤線のみ・「無効な口座」と なっている場合はサーバー名・口座番号・ パスワードに入力の誤りがあるので 再度ログインを行ってください。

# 左上の「ファイル」→「データフォルダを開く」を選択

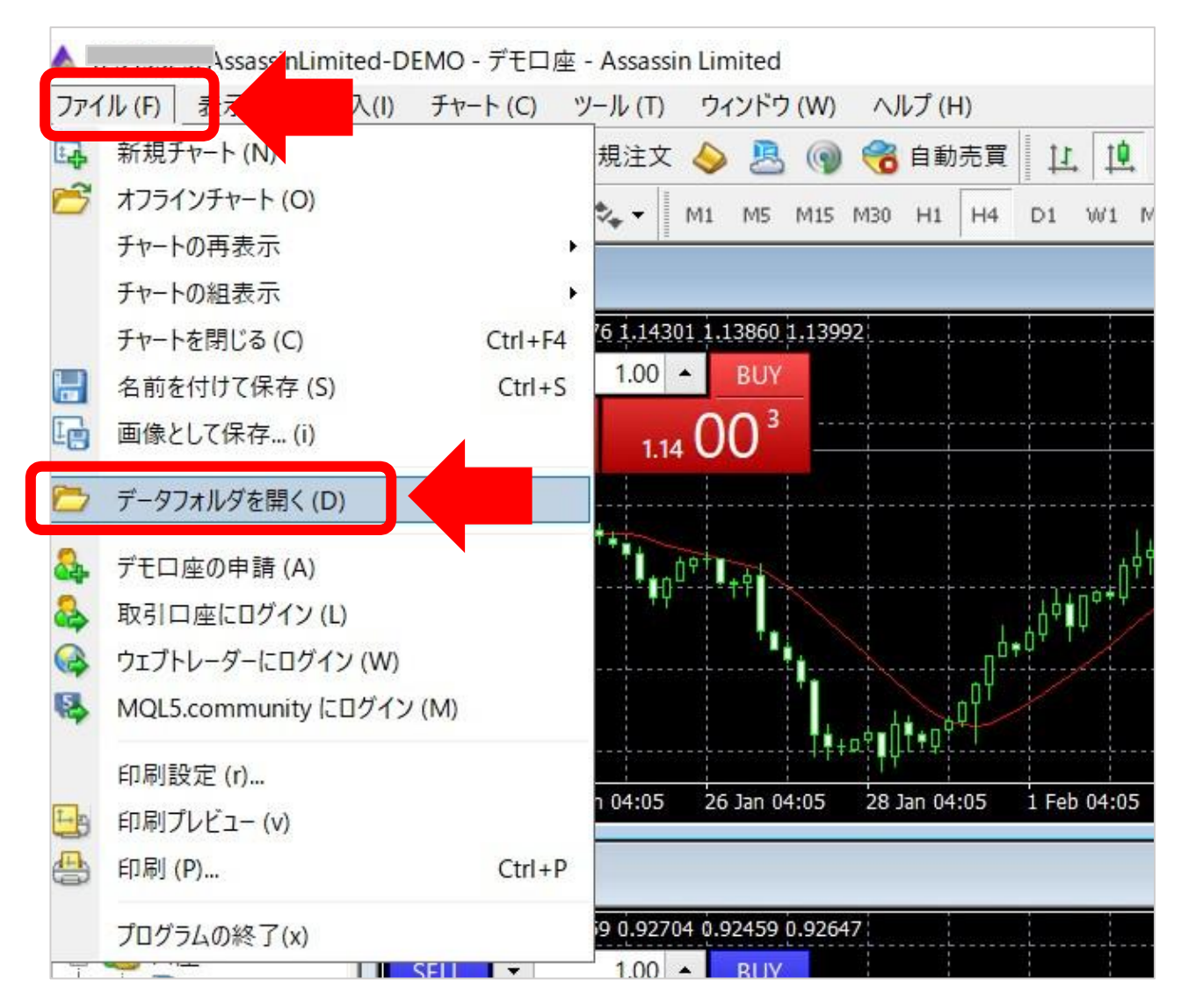

# 「MQL4」をダブルクリックして開く

| ← → × ↑ 📙 « Term | ninal > D43FF2BFA5ED0A0FBB4FB43244AD | 1F97 > 🗸 진       | D43FF2BFA5ED0A0F |
|------------------|--------------------------------------|------------------|------------------|
|                  | 名前                                   | 更新日時             | 種類               |
| ★ クイック アクセス      | config                               | 2022/09/21 17:57 | ファイル フォルダー       |
| テスクトップ 🖈         | history                              | 2022/09/21 17:57 | ファイル フォルダー       |
| ◆ ダウンロード 🖈       | logs                                 | 2022/09/21 17:56 | ファイル フォルダー       |
| F+1X2F           | MQL4                                 | 2022/09/21 17:56 | ファイル フォルダー       |
| 📰 ピクチャ 🛛 🖈       | profiles                             | 2022/09/21 17:56 | ファイル フォルダー       |
| nobusystem       | templates                            | 2022/09/21 17:56 | ファイル フォルダー       |
| DC               | tester                               | 2022/09/21 17:56 | ファイル フォルダー       |
|                  | 📄 origin                             | 2022/09/21 17:56 | テキストドキュメント       |
| 3D 7 7919F       |                                      |                  |                  |
| ◆ ダウンロード         |                                      |                  |                  |
| デスクトップ           |                                      |                  |                  |
| 🦉 ドキュメント         |                                      |                  |                  |
| ■ ピクチャ           |                                      |                  |                  |
|                  |                                      |                  |                  |
| トミュージック          |                                      |                  |                  |
|                  |                                      |                  |                  |

# Indicators をダブルクリックして開く

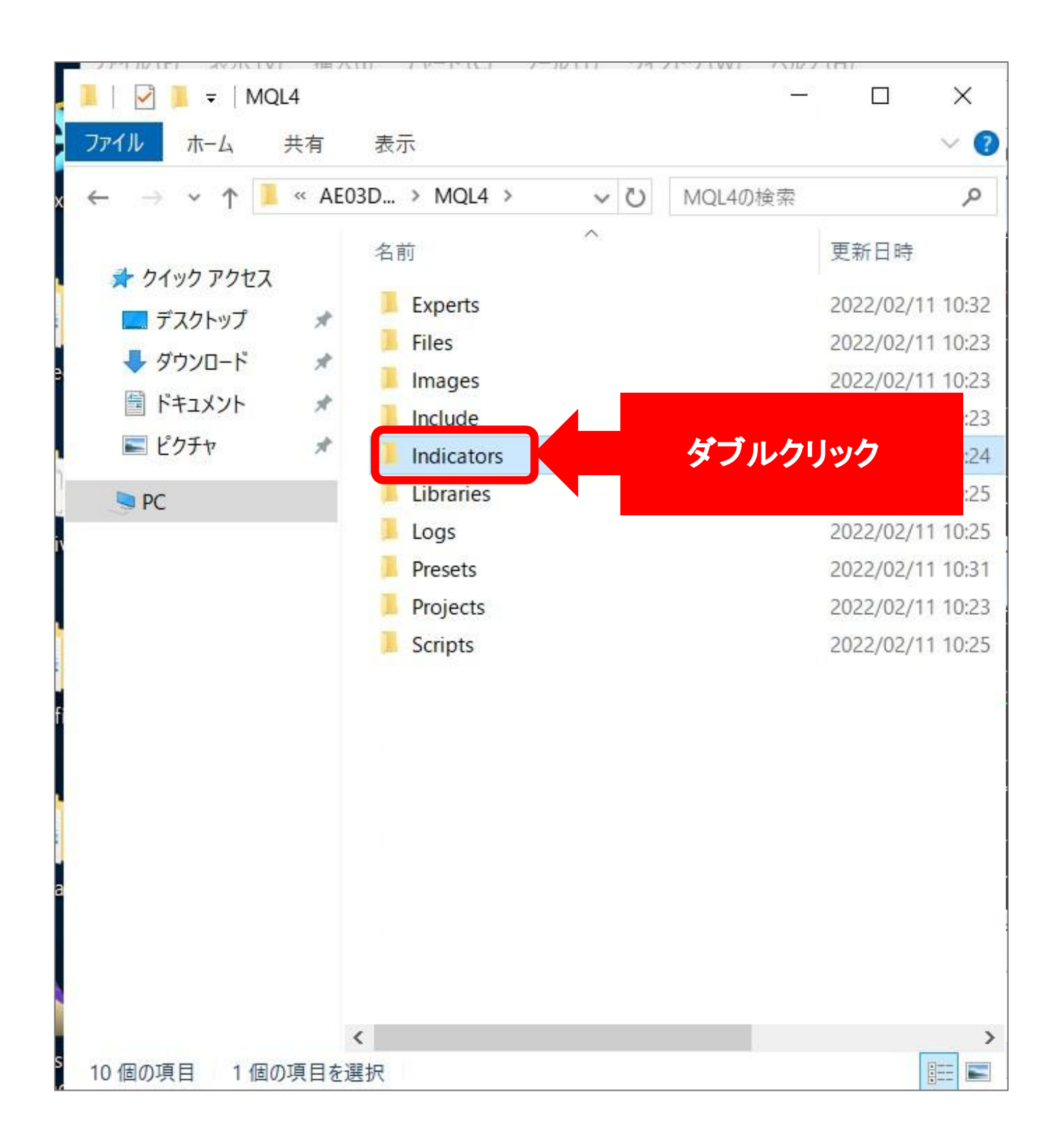

#### 展開したNobuSystem設定ファイルの中の 「nobu-system1.1.ex4」をコピーする

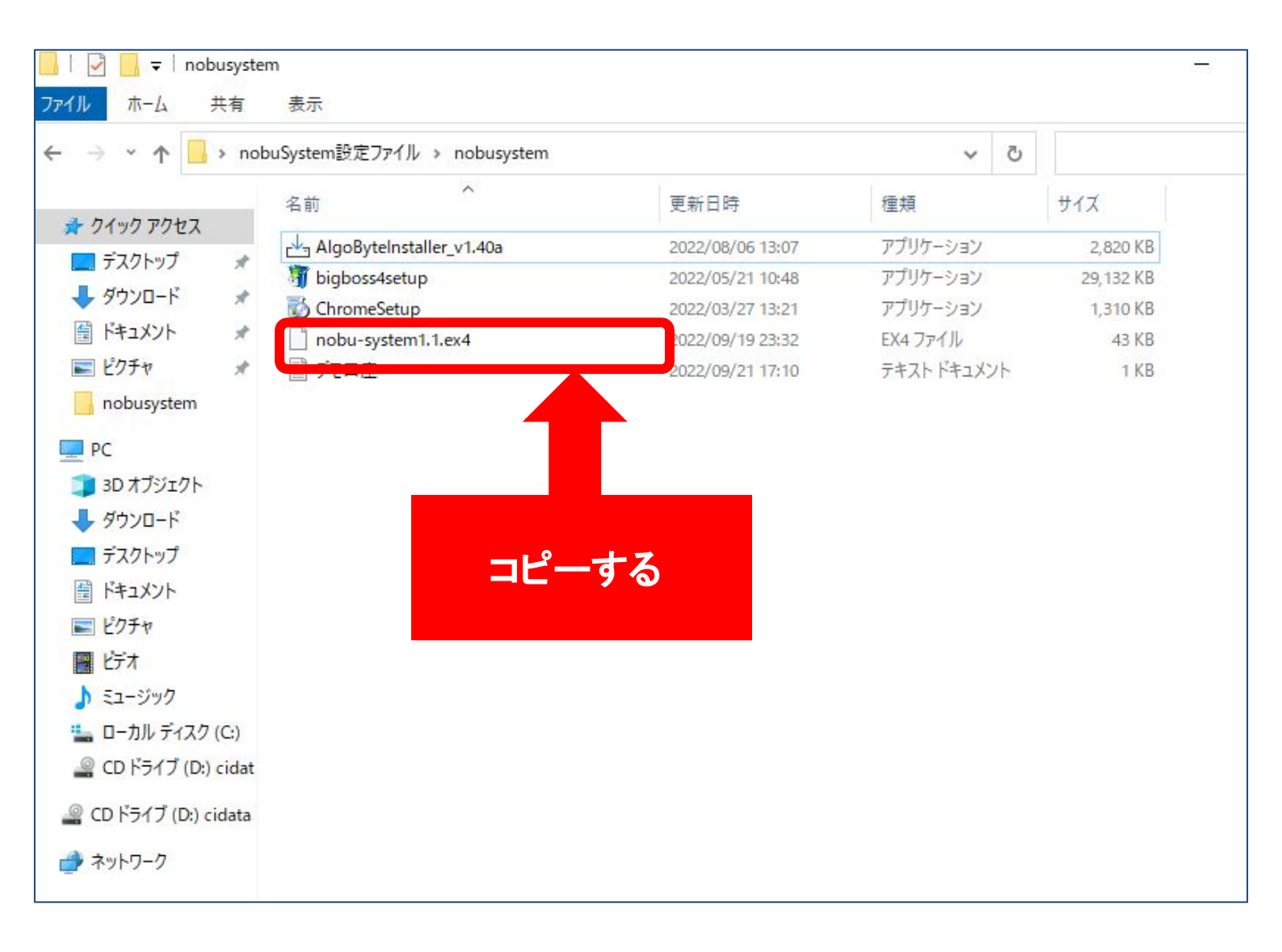

# コピーした「nobu-system1.1.ex4」を 「Indicators」の中にペーストする ※ドラッグ&ドロップで入れても構いません。

| 📙   🕑 📙 🖛   nobusyste                                           | em                                            |                                      | 3-                   | - 🗆 X                 |
|-----------------------------------------------------------------|-----------------------------------------------|--------------------------------------|----------------------|-----------------------|
| ファイル ホーム 共有                                                     | 表示                                            |                                      |                      | ~ ?                   |
| ← → ~ ↑ → no                                                    | buSystem設定ファイル > nobusystem                   | ~ 0                                  | 5                    | م                     |
| A                                                               | 名前                                            | 更新日時                                 | 種類                   | サイズ                   |
| デスクトップ ×                                                        | 占 AlgoByteInstaller_v1.40a<br>🎳 bigboss4setup | 2022/08/06 13:07<br>2022/05/21 10:48 | アプリケーション<br>アプリケーション | 2,820 KB<br>29,132 KB |
|                                                                 | ChromeSetup                                   | 2022/03/27 13:21                     | アプリケーション             | 1,310 KB              |
| 🔮 ドキュメント 🛛 🖈                                                    | nobu-system1.1.ex4                            | 2022/09/19 23:32                     | EX4 ファイル             | 43 KB                 |
| Nobusystem                                                      | デモロ座                                          | 2022/09/21 17:10                     | テキスト ドキュメント          | 1 KB                  |
| ■ PC<br>③ 3D オブジェクト<br>◆ ダウンロード<br>■ デスクトップ ◆<br>5個の項目 1 個の項目を通 | ₩₩ 42.2 KB                                    |                                      |                      |                       |
| デスクトップ                                                          | - compres                                     |                                      | 21 114 211142        |                       |
|                                                                 | Accelerator.ex4                               | 2022/09/21 17:57                     | EX4 ファイル             | 11 KB                 |
|                                                                 | Accelerator                                   | 2022/09/21 17:56                     | MQL4 Source File     | 4 KB                  |
| │ ドキュメント   ★                                                    | nobu-system1.1.ex4                            | 2022/09/19 23:32                     | EX4 ファイル             | 43 KB                 |
| N 1054 🖈                                                        | 4 Accumulation                                | 2022/09/21 17:56                     | MQL4 Source File     | зKB                   |
| nobusystem                                                      | Alligator.ex4                                 | 2022/09/21 17:57                     | EX4 ファイル             | 10 KB                 |
|                                                                 | 4 Alligator                                   | 2022/09/21 17:56                     | MQL4 Source File     | 4 KB                  |
|                                                                 | ATR.ex4                                       | 2022/09/21 17:57                     | EX4 ファイル             | 9 KB                  |
| 3Dオフジェクト                                                        | 4 ATR                                         | 2022/09/21 17:56                     | MQL4 Source File     | 4 KB                  |
| ↓ ダウンロード                                                        | Awesome.ex4                                   | 2022/09/21 17:57                     | EX4 ファイル             | 9 KB                  |
| 📃 デスクトップ                                                        | 4 Awesome                                     | 2022/09/21 17:56                     | MQL4 Source File     | 4 KB                  |
|                                                                 | Bands.ex4                                     | 2022/09/21 17:57                     | EX4 ファイル             | 11 KB                 |
| ■ ピクチャ                                                          | 4 Bands                                       | 2022/09/21 17:56                     | MQL4 Source File     | 5 KB                  |
|                                                                 | Bears.ex4                                     | 2022/09/21 17:57                     | EX4 ファイル             | 8 KB                  |
|                                                                 | 4 Bears                                       | 2022/09/21 17:56                     | MQL4 Source File     | зKB                   |
|                                                                 | Bulls.ex4                                     | 2022/09/21 17:57                     | EX4 ファイル             | 8 KB                  |

# すべてのファイルを閉じて、MetaTradrer4も閉じる

| 📕   🛃 📕 🔻   MT4data    |                 |     |          |                 |      | ×        |
|------------------------|-----------------|-----|----------|-----------------|------|----------|
| ファイル ホーム 共有            | 表示              |     |          |                 |      | $\sim$ ( |
| ← → ~ ↑ 📕 > MT         | 4data > MT4data | ~ 0 | MT4dat   | taの検索           |      | م        |
| 🖈 クイック アクセス            | 名前              | ^   |          | Ţ               | 更新日時 |          |
| 📕   🕑 📜 🗧   Indicators |                 |     |          | 9 <u>1—1</u> 93 |      | ×        |
| ファイル ホーム 共有            | 表示              |     |          |                 |      | ~ (      |
| ← → <b>~</b> ↑ 📕 « MQ  | L4 > Indicat >  | ~ Ü | Indicato | rsの検索           |      | م        |
|                        |                 |     |          |                 |      |          |

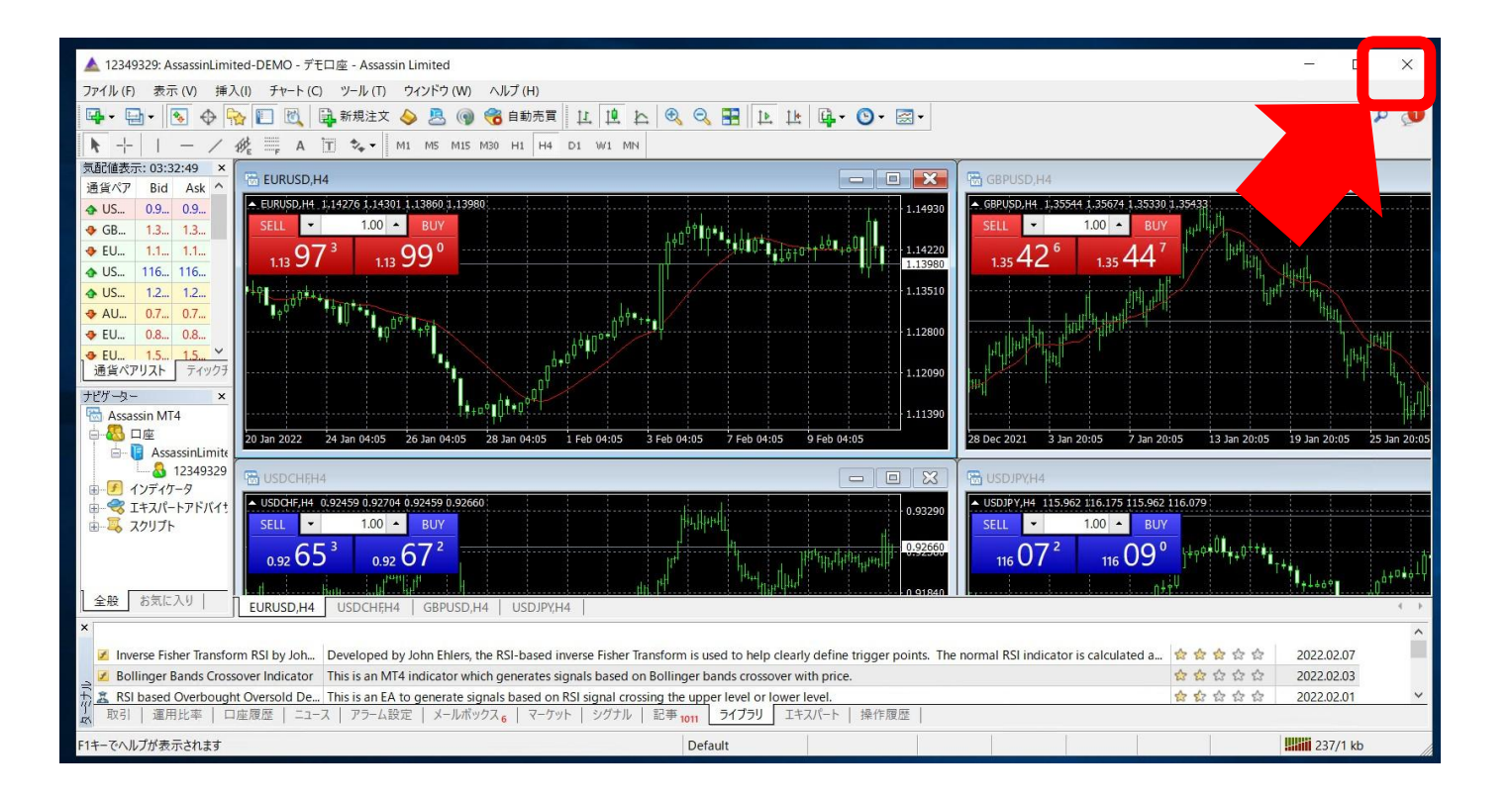

デスクトップにあるBigBoss (NobuSystem)のアイコンを ダブルクリックして開く

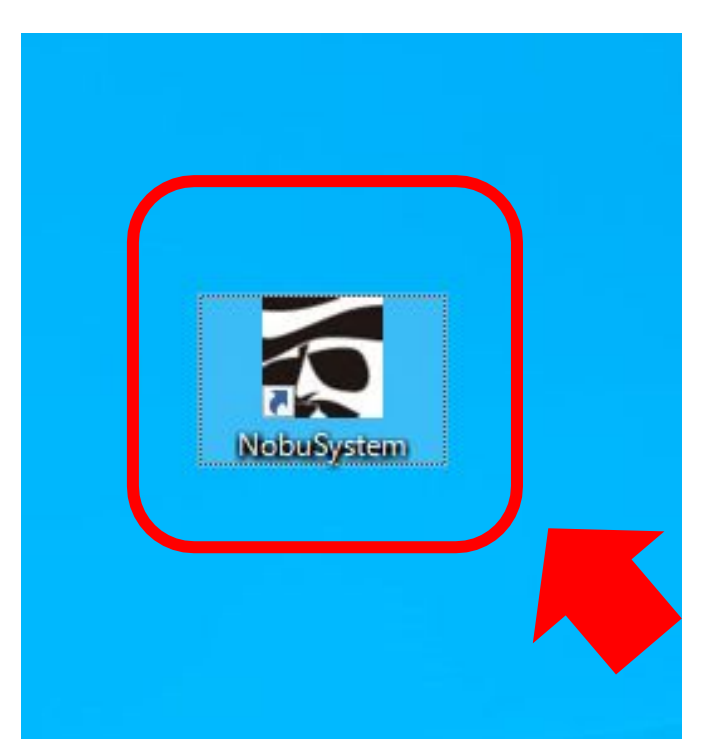

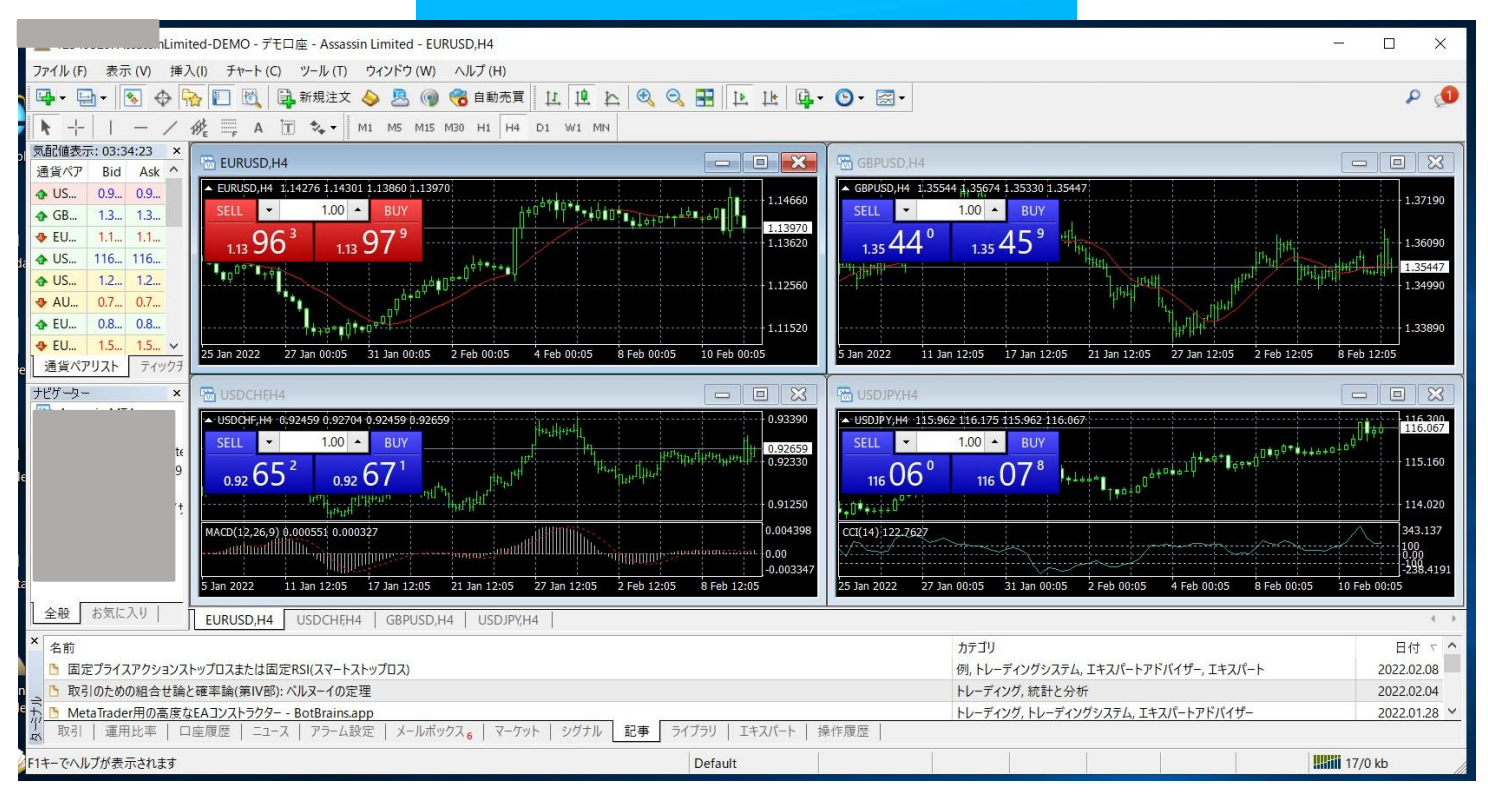

#### 左上の「新規チャート」→設定されたい通貨を 選択しチャートに入れる

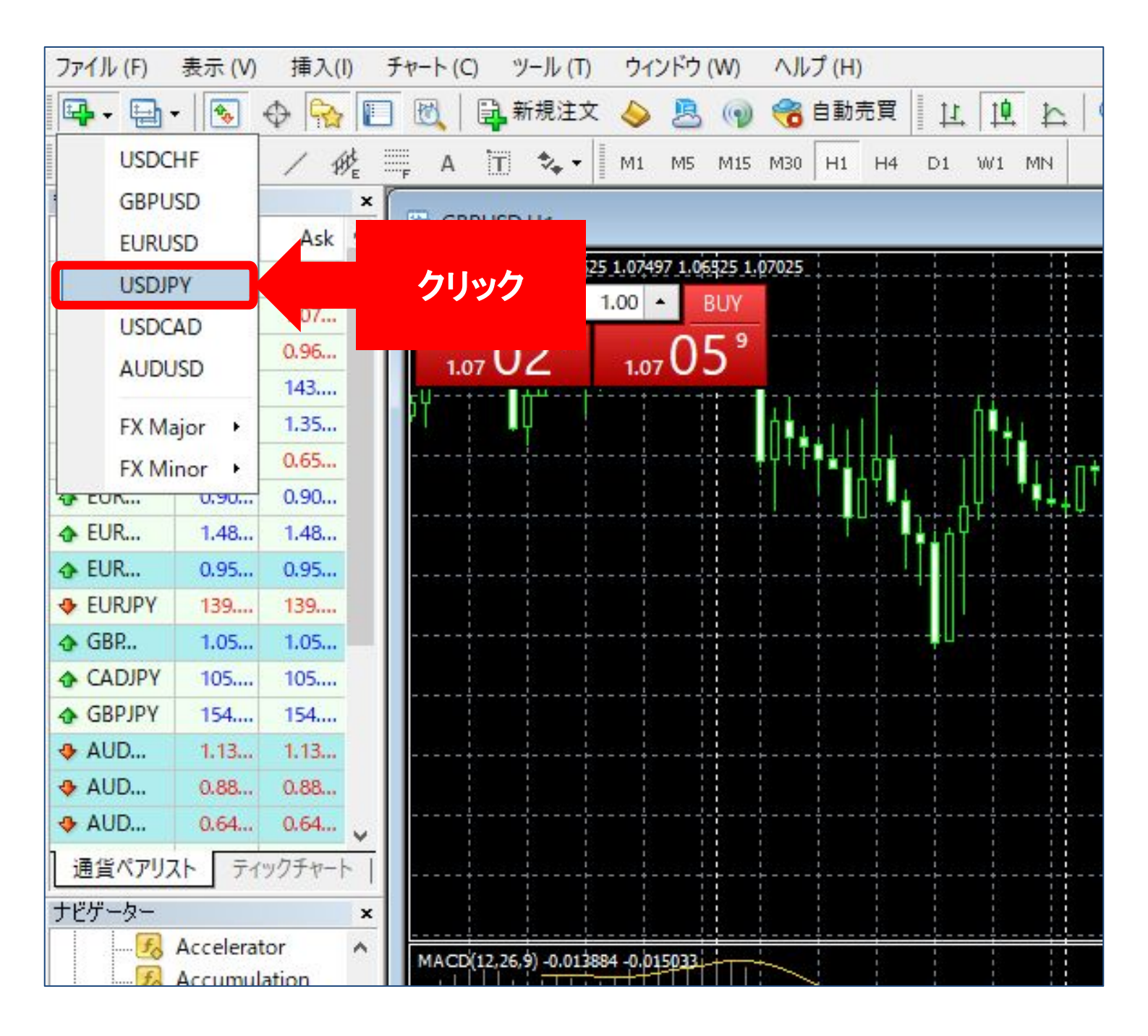

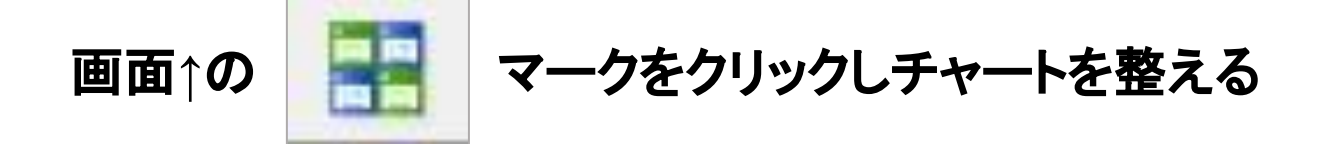

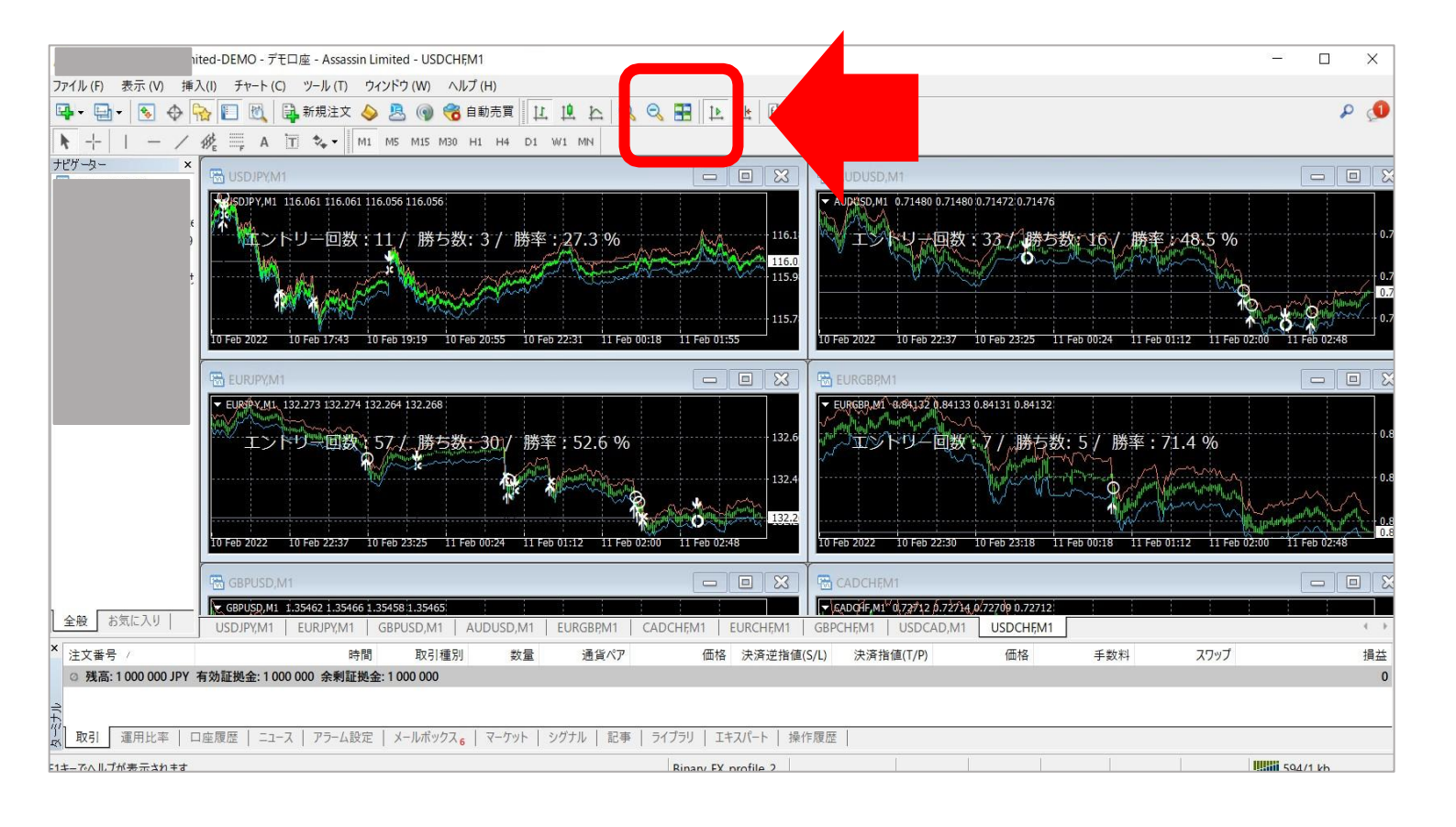

### nobu-system1.1をドラッグ&ドロップでチャートに導入する

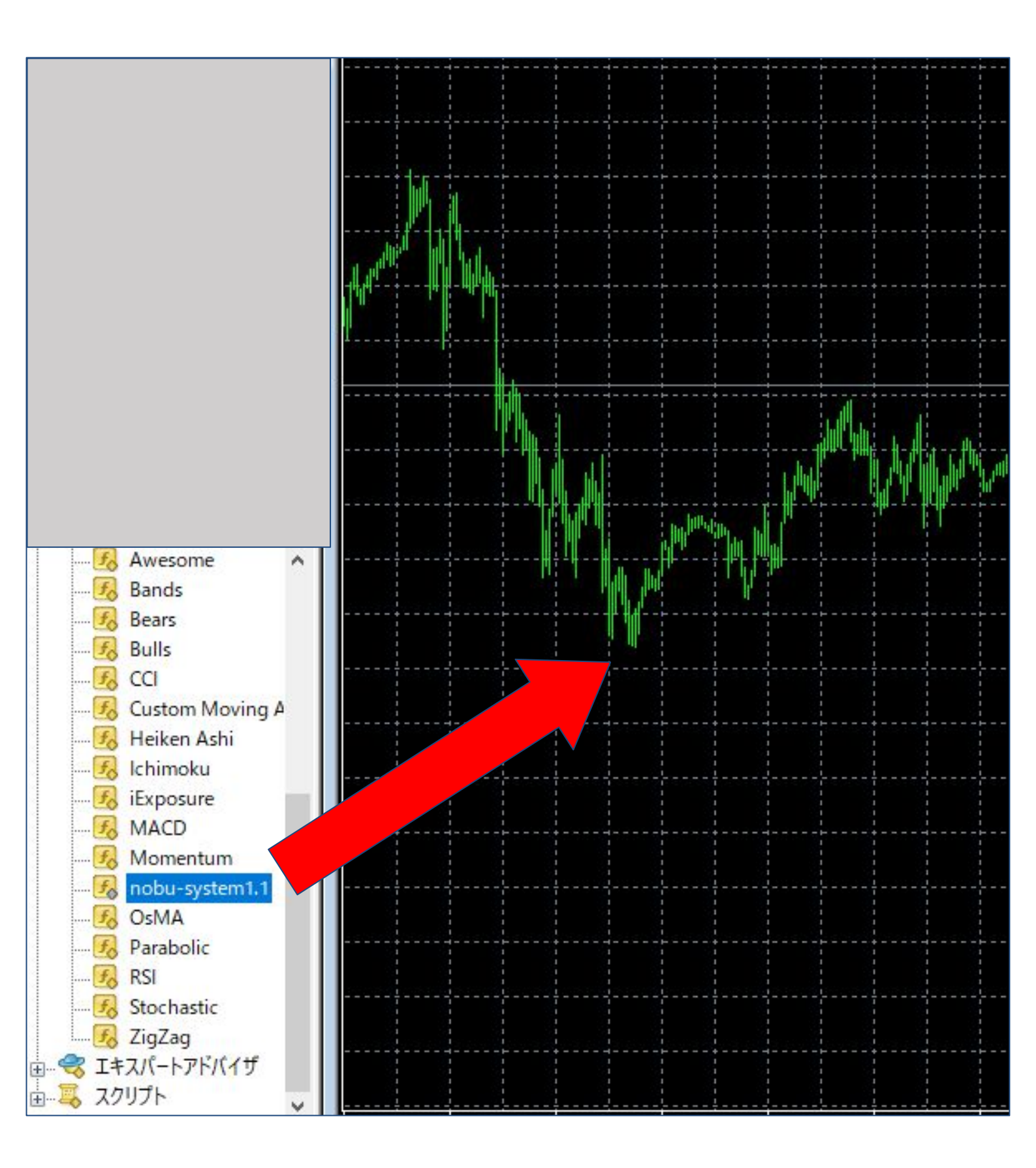

#### 設定の画面になるためOKをクリックし導入の完了をする

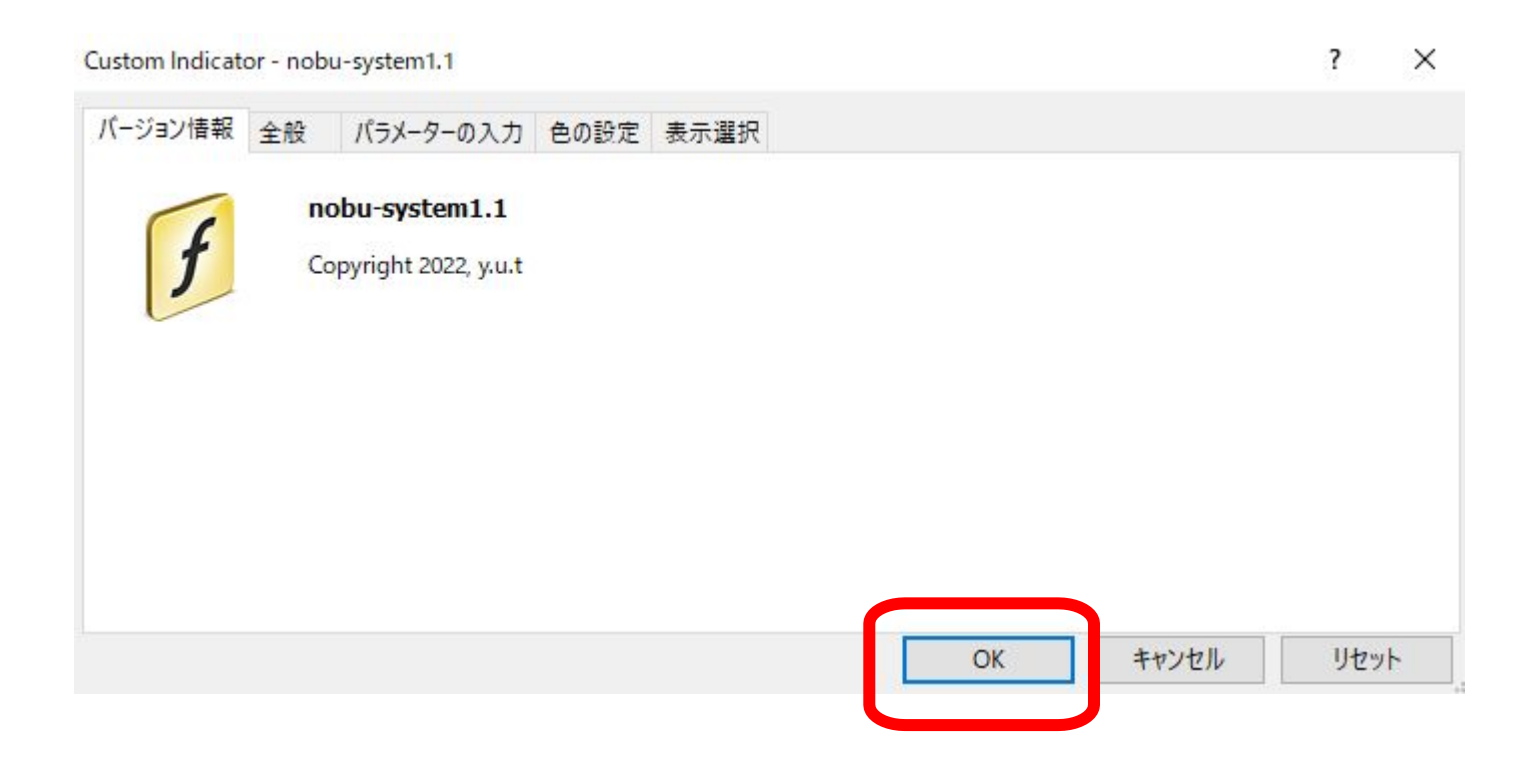

#### 時間足を15分に設定する

| チャ  | - h (C | ) :     | ソール(       | T) ウ      | ィンドウ    | (W)     | AN.    | プ (H) |     |       |            |    |   |     |               |    |
|-----|--------|---------|------------|-----------|---------|---------|--------|-------|-----|-------|------------|----|---|-----|---------------|----|
|     | 1      | <b></b> | 新規注        | 文 🍐       |         | 9       |        | 自動売   | 買 🛛 | 11    | ţ <b>Q</b> | 14 | Ð | ् 🖪 | <b>3</b>   [1 | 14 |
| F   | А      | ÌT      | *.         | • 📗 M1    | MS      | M15     | 430    | H1    | H4  | D1    | W1 I       | MN |   |     |               |    |
| - 6 | USI    | DJPY,   | M15        |           |         |         |        |       |     |       |            |    |   |     |               |    |
|     | - USD  | JPY,N   | 15 143     | 3.771 143 | .970 14 | 3,745 1 | 43.935 |       |     |       |            |    |   |     |               |    |
|     |        |         |            |           |         |         |        |       |     |       |            |    |   |     |               |    |
|     |        |         |            |           |         |         |        |       |     | <br>  |            |    |   |     |               |    |
| -   |        |         |            |           |         |         |        |       |     |       |            |    |   |     |               | +  |
| -   |        |         | <br>       |           |         |         |        |       |     |       | 4          |    |   |     |               |    |
| -   |        | -1-6-   |            |           |         |         |        |       |     | -<br> |            |    |   |     |               | +  |
|     |        |         | j.         |           |         |         |        |       |     |       |            |    |   |     |               |    |
|     | a      |         |            |           |         |         |        |       |     |       |            |    |   |     |               |    |
|     | Ҹ╓┩╧╶╴ |         | H - HH, HI |           |         |         |        | +     |     |       |            |    |   |     | 1             |    |